LiveText Faculty/Student Training

**CITI Training Submissions** 

## **Before you Begin.....**

 Be sure you have completed the CITI Training at the CITI Course Website –

https://www.citiprogram.org

- Print the RESULTS page to PDF, copy/paste it into WORD, or print/scan it so that you have an electronic copy.
- Save the electronic document to upload into LiveText.

## **Step One**

**CITI Training Submission** 

Begin Assignment

🗰 Jul 30, 2015

- After you login, on your DASHBOARD, you will see "CIT Training Submission" – click here to see assignment.
- \*Notes for Faculty: 1. Make sure you are in Student View, from the top of you page. 2. You will only see the "Submit Assignment" button AFTER you have accessed the template.

## **Step Two**

| LiveText                                     |                                                                                                    |                  |                       |                   |               |                        |       | Welcome, Mickey Mouse Logout My Account                                                                                                    |  |  |  |
|----------------------------------------------|----------------------------------------------------------------------------------------------------|------------------|-----------------------|-------------------|---------------|------------------------|-------|----------------------------------------------------------------------------------------------------|--|--|--|
| Field Experience                             | Dashboard                                                                                                    | Courses          | Documents             | Reviews           | Forms         | <u>C</u> ommunity      | Tools |                                                                                                    |  |  |  |
| Courses Main Page                            | ourses Main Page > AOFF 101 - 102 Assignments                                                                                                    |                  |                       |                   |               |                        |       |                                                                                                    |  |  |  |
| CITI Trair                                   | CITI Training Submission Due in 71 days                                                                                                    |                  |                       |                   |               |                        |       |                                                                                                    |  |  |  |
| Step 1 of 3                                  | Review Ass                                                                                                    | ignment [        | Details               |                   |               |                        |       |                                                                                                    |  |  |  |
| Assignment Due<br>Description                | ssignment Due Jul 30, 2015 10:00 PM<br>escription Please scan your completed CITI Training document and submit using the instructions provided. See RESOURCES section below for details.                            |                  |                       |                   |               |                        |       |                                                                                                    |  |  |  |
| Resources 🕜                                  | es 2 LiveText Student FacultyTraining_CIT1.pdf 0.87M                                                                                                    |                  |                       |                   |               |                        |       |                                                                                                    |  |  |  |
| Rubrics 🖓                                    | s 🚱 🗅 <u>CITI Training Submission Status</u> Rubric is here                                                                                                    |                  |                       |                   |               |                        |       |                                                                                                    |  |  |  |
| Step 2 of 3                                  | 2 of 3 Author & Attach Assignment Materials                                                                                                    |                  |                       |                   |               |                        |       |                                                                                                    |  |  |  |
| Assignment requi<br><i>Click Begin Usinţ</i> | Assignment requires use of Instructor-provided Template Click Begin Using Template and a copy of the template will be attached to this assignment. You may then edit it.  CITI Training 7.14 🕑 Begin Using Template |                  |                       |                   |               |                        |       |                                                                                                    |  |  |  |
|                                              | Have you already created files or LiveText documents for this assignment? Do you need to create a new LiveText Document?                                                                                            |                  |                       |                   |               |                        |       |                                                                                                    |  |  |  |
|                                              | Attach Files                                                                                                    |                  |                       |                   |               |                        |       |                                                                                                    |  |  |  |
| You can upload a file                        | from your compute                                                                                                    | or attach a docu | iment that has alread | Jy been created ( | or uploaded w | ithin the LiveText sys | tem   | A LiveText document may be a portfolio, lesson plan, project, assessment, or a training template and can be authored and edited within the LiveText system. Once you create a new LiveText document from this screen, it will be attached to this assignment. |  |  |  |

### Select "Begin Using Template" to start adding your CITI document.

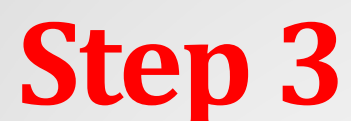

CITI Training 7.14

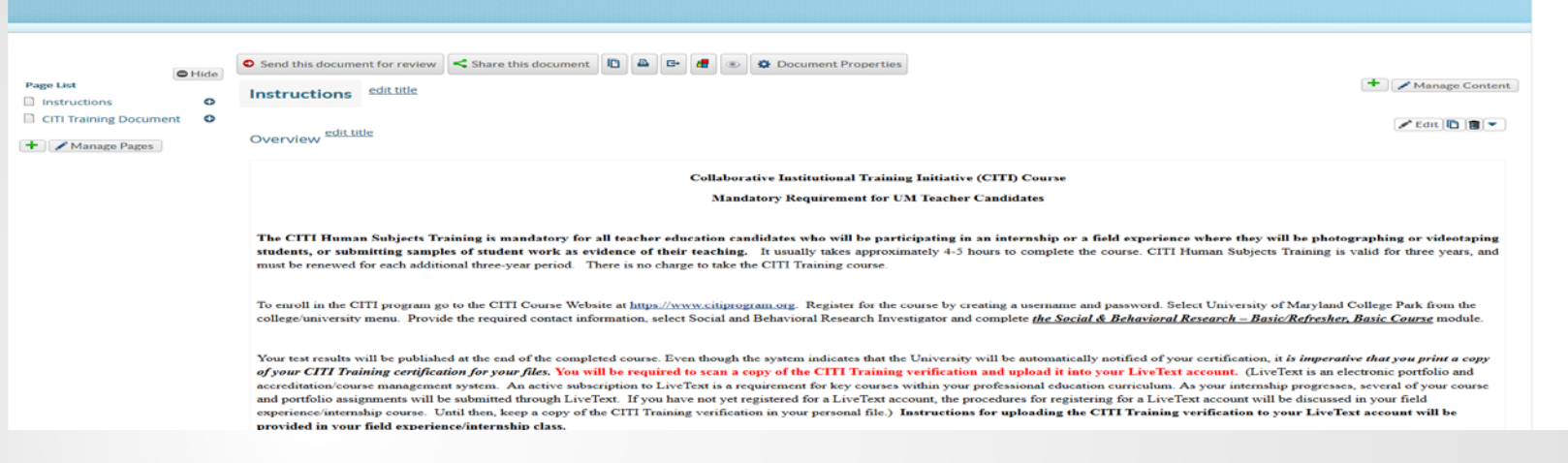

 This is the template you will use to add your electronic results document. Please follow instructions provided in the template. by Mickey Mouse

## **Steps Four & Five**

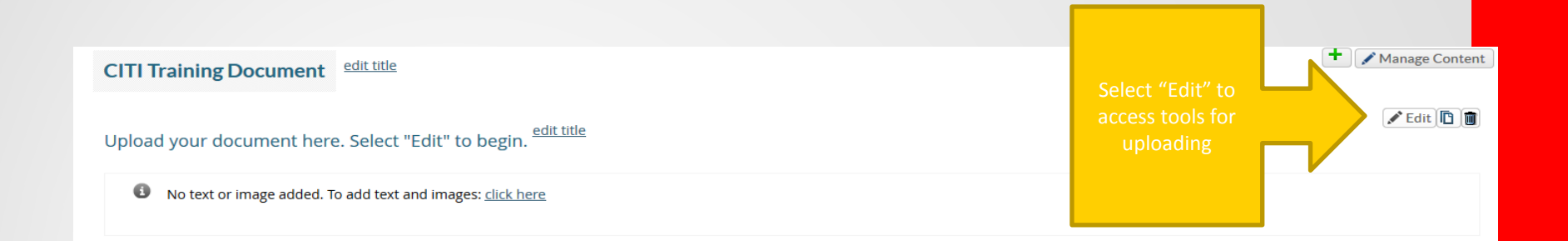

#### Section: Upload your document here. Select "Edit" to begin.

| Section Editor                  | Inser | rt Image | Fi   | e Att | achr                               | nent | : |   |   |   |   |   |            |   |  |   |   |    |   |   |    |            |   |
|---------------------------------|-------|----------|------|-------|------------------------------------|------|---|---|---|---|---|---|------------|---|--|---|---|----|---|---|----|------------|---|
| Section Edi                     | 1     |          |      |       |                                    |      |   |   |   |   |   |   |            |   |  |   |   |    |   |   |    |            |   |
| Section title Upload your docur |       |          |      |       | ment here. Select "Edit" to begin. |      |   |   |   |   |   |   |            |   |  |   |   |    |   |   |    |            |   |
| Format +                        | Font  | -        | Size | •     | Ē                                  | Ē    | Ū | Ħ | В | I | U | s | <b>X</b> 2 | ײ |  | A | - | e. | ± | = | 1= | • =<br>• = | ÷ |
|                                 |       |          |      |       |                                    |      |   |   |   |   |   |   |            |   |  |   |   |    |   |   |    |            |   |
|                                 |       |          |      |       |                                    |      |   |   |   |   |   |   |            |   |  |   |   |    |   |   |    |            |   |

Use the File Attachment tab to access the "browse" button that uploads your scanned document from your computer.

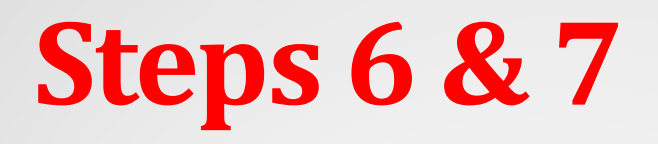

### Click the "Browse" button to upload the documents

Section Editor Insert Image File Attachment

Insert File Attachments

Inserted Files

| Browse your computer to upload: |  |  |  |  |  |  |  |  |
|---------------------------------|--|--|--|--|--|--|--|--|
| Browse No file selected.        |  |  |  |  |  |  |  |  |
| Up to 1 GB in size.             |  |  |  |  |  |  |  |  |

### Once your document has uploaded select "Save & Finish"

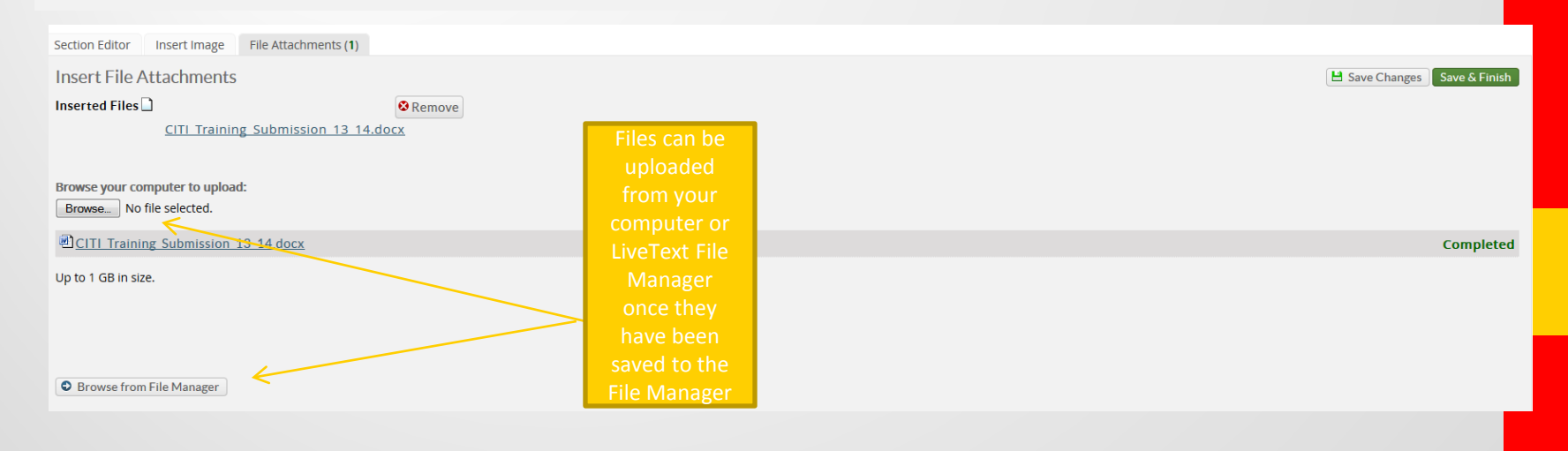

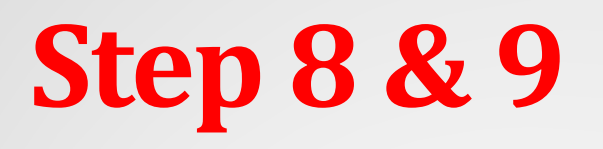

**Documents Main Page** 

This document is attached to the assignment CITI Training Submission

Continue to Step 3

Scroll to the top of the page and click "Continue to Step 3"

### If your file is attached, click the "Submit Assignment" button

| Step 3 of 3     Submit Assignment       Comments/URL (optional) | Attach Files            | CITL Training 7.14 | Your File |  |
|-----------------------------------------------------------------|-------------------------|--------------------|-----------|--|
| Comments/URL (optional)                                         | Step 3 of 3 Submit      | Assignment         |           |  |
|                                                                 | Comments/URL (optional) |                    |           |  |
|                                                                 |                         |                    |           |  |

# **Step 10**

#### **CITI Training Submission** Awaiting Assessment Submitted on May 20, 2015 Assignment Details & Instructions Assignment Due July 30, 2015 10:00:00 PM CDT Submitted May 20, 2015 2:34:35 PM CDT Description Please scan your completed CITI Training document and submit using the instructions provided. See RESOURCES section below for details. Resources ? LiveText Student FacultyTraining CITI .pdf 0.87M Rubrics ? CITI Training Submission Status **Attached Assignment Materials** Attached Files CITI Training 7.14 Withdraw Submission Your instructor has enabled the option for you to withdraw your assignment submission. You will be able to do so until the assignment due date OR the instructor has begun assessing your work. Once you withdraw a submission, you must resubmit your work to complete the assignment. Click Withdraw Submission to take back your assignment submission. SWithdraw Submission

- Once you have submitted your assignment your status will change to "Awaiting Assessment". You have the option of withdrawing your submission and resubmitting until your assignment has been scored.
- When your assignment status turns "green" your assignment has been assessed.

## **Questions?**

• COE Assessment Office:

Donna North, Assessment Coordinator coe-livetext@umd.edu